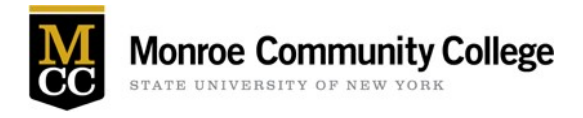

## Multi-Factor Authentication (MFA) at MCC

Strong passwords are essential, but they are not enough. Phishing attacks and data breaches put your account at risk. Multi-factor authentication (MFA) provides extra security for your MCC Network Account and will be required when accessing some college resources. You may also see the terms two-step authentication (2FA), two-step verification, or login verification.

With MFA, anyone trying to access your account must provide two forms of identification:

- Something you know: such as your password.
- Something you have: such as a phone or a mobile app.

Microsoft Authenticator is a free multi-factor authentication app that MCC encourages you to use for MFA since it will give you 'push' notifications that you simply accept to confirm and proceed.

## How to Start

1. Download and install Microsoft Authenticator on one mobile device by scanning a QR code below.

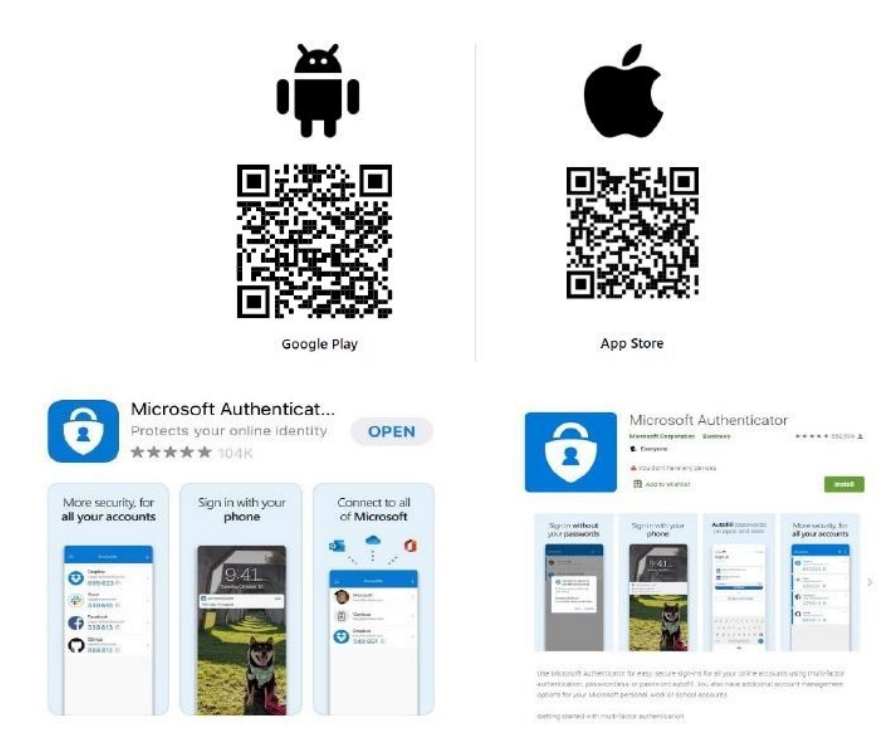

Figure 1 - QR codes for app stores

2. Setup/enroll in MFA for Microsoft 365 following the steps below.

## Multi-Factor Authentication Initial Enrollment – Microsoft 365

1. Open browser to <u>https://myaccount.microsoft.com</u>. Login using your full MCC network user account (include @student.monroecc.edu for students; @monroecc.edu for faculty/staff).

|                                                 |              |      | Monroe Community College                       |
|-------------------------------------------------|--------------|------|------------------------------------------------|
| Sign in                                         |              |      | ← @monroecc.edu                                |
| Email, phone, or Sk                             | ype          |      | Enter password                                 |
| No account? Create or<br>Can't access your acco | ne!<br>bunt? |      | Password<br>Forgot my password<br>Sign in      |
|                                                 | Back         | Next | By logging in you acknowledge and agree to the |
|                                                 |              |      | Monroe Community College Acceptable Use Policy |

Figure 2 - MS Office login screenshots

2. After signing in, click Security Info from left-hand navigation.

| Monroe Community College | My Account $\checkmark$    |
|--------------------------|----------------------------|
| R Overview               |                            |
| Security info            |                            |
| Devices                  |                            |
| Rassword                 | (Computing &               |
| Organizations            | Information<br>Technology) |
| 🔉 Settings & Privacy     | (cennology)                |
| > My sign-ins            | 🖾 @monroecc.edu            |
| ⊐ Office apps            | ©.                         |
| Subscriptions            |                            |
|                          | Why can't I edit? ①        |

Figure 3 - MS account navigation screenshot

3. Click on + Add Method, select Authenticator app from the drop-down, then click on the Add button (be sure that you have downloaded the authentication app on your mobile device first). MCC recommends the Microsoft Authenticator app for the best experience. Microsoft Authenticator has set a time limit so it may time out and you will have to start over again.

| My Sign-Ins                                                                                    |                                     |
|------------------------------------------------------------------------------------------------|-------------------------------------|
| Security info<br>These are the methods you use to sign into your account or reset your passwor | d.                                  |
| + Add method                                                                                   |                                     |
| No items to display.                                                                           |                                     |
| Lost device? Sign out everywhere                                                               |                                     |
|                                                                                                |                                     |
|                                                                                                | Add a method $	imes$                |
|                                                                                                | Which method would you like to add? |
|                                                                                                | Choose a method $\checkmark$        |
|                                                                                                | Authenticator app                   |
|                                                                                                | Phone                               |
|                                                                                                | Alternate phone                     |
|                                                                                                | Office phone                        |

Figure 4 - Add method screenshot

- 4. Click on Next button in the popup after you have the Microsoft Authenticator app on your mobile device. The next step will be on your mobile device.
- 5. **On Your Mobile Device**: After obtaining the Microsoft Authenticator app on their mobile device, users should launch the app, select 'Add work or school account' and select "Scan QR code". Be sure to allow Authenticator app access to your camera, then scan the presented QR code on your PC screen. Click Allow to allow push notifications.

| Microsoft | Authenticator                                                                                  | × |
|-----------|------------------------------------------------------------------------------------------------|---|
|           | Set up your account                                                                            |   |
| -         | If prompted, allow notifications. Then add an account, and select "Work or school".   Back Nex | t |

Figure 5 - Microsoft Authenticator app info screenshot

6. When complete within the app, click Next on the webpage to continue.

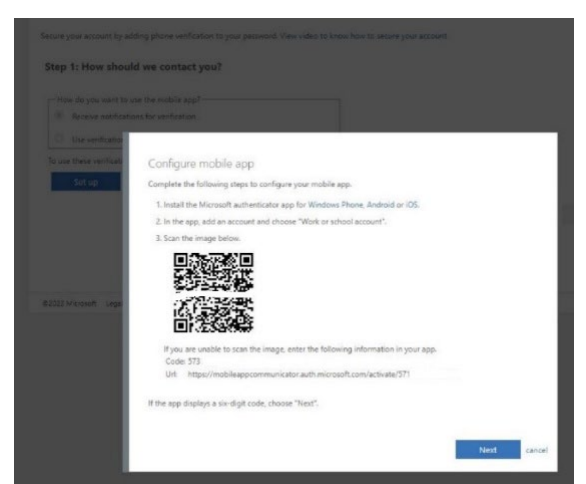

Figure 6 - Mobile app configuration screenshot with enrollment QR code

7. Once the enrollment process detects that the mobile app has been configured, click Next. A multi-factor authentication push request will be sent to your mobile device to verify that everything is working as expected.

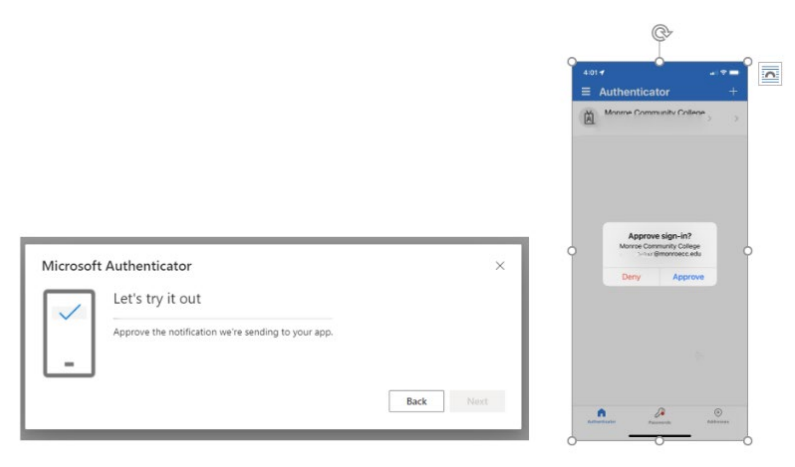

Figure 7 - MFA prompt screenshot and app approval screenshot

8. Once you click to approve the notification on your mobile device, you will see a confirmation on the screen. Click Next to continue.

| Microsoft Authenticator | ×         |
|-------------------------|-----------|
| Votification approved   | Back Next |

Figure 8 - MFA enrollment completion screenshot

9. Setup a backup with your mobile phone number in case your Microsoft Authenticator app is removed or you lose or replace your mobile device. You will repeat Step #3 but select Phone as a the method. Enter your mobile phone number, then click on Next.

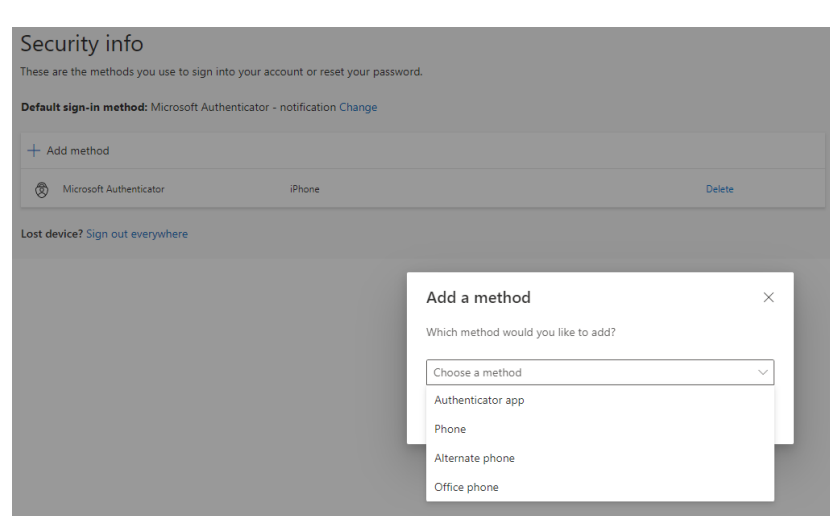

Figure 9 - Add method screenshot

10. Select with text me a code (SMS message) or Call me (phone). [*Note: Message and data rates will apply according to your mobile device plan.*] This establishes a communication to your mobile phone number (which rarely changes as devices are replaced) as a back-up Multi-Factor Authentication option.

| Phone                                                                                                    | × |
|----------------------------------------------------------------------------------------------------|---|
| You can prove who you are by answering a call on your phone or<br>texting a code to your phone.                                    |   |
| What phone number would you like to use?                                                                                           |   |
| United States (+1)                                                                                                    |   |
| • Text me a code                                                                                                    |   |
| Call me                                                                                                    |   |
| Message and data rates may apply. Choosing Next means that you<br>agree to the Terms of service and Privacy and cookies statement. | L |
| Cancel Next                                                                                                    |   |

Figure 10 - Phone options screenshot

| Phone                                            |                  |
|--------------------------------------------------|------------------|
| We just sent a 6 digit code to +1 585-<br>below. | . Enter the code |
| Enter code                                       |                  |
| Resend code                                      |                  |
| Resend code                                      |                  |
|                                                  | Back Next        |

Figure 11 - Mobile phone text authentication test

11. Enter the code then click next.

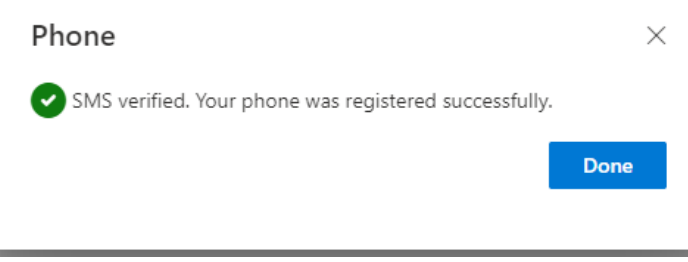

Figure 12 - Backup mobile phone verification screenshot

12. Next time you sign-in to office.com, you will be prompted to open your Microsoft Authenticator app on your phone to approve the sign in request.

| $\leftarrow$          | @monroecc.edu                                                                    |  |
|-----------------------|----------------------------------------------------------------------------------|--|
| Enter password        |                                                                                  |  |
| Password              |                                                                                  |  |
| Forgot my             | password<br>Sign in                                                              |  |
| By loggin<br>Monroe ( | g in you acknowledge and agree to the<br>Community College Acceptable Use Policy |  |
|                       | , , , ,                                                                          |  |

Figure 13 - MFA approval request screenshot

MCC employees should repeat Step #9 to add their *dedicated college-provided office phone* number by selecting Office Phone on the pop-up as a backup authentication method.